## 東京大学経友会

# オンライン講演会

## 申込手順のご案内

2021年6月 経友会事務局

### 1. 【経友会ホームページ: http://www.keiyukai.e.u-tokyo.ac.jp/ヘアクセスする】

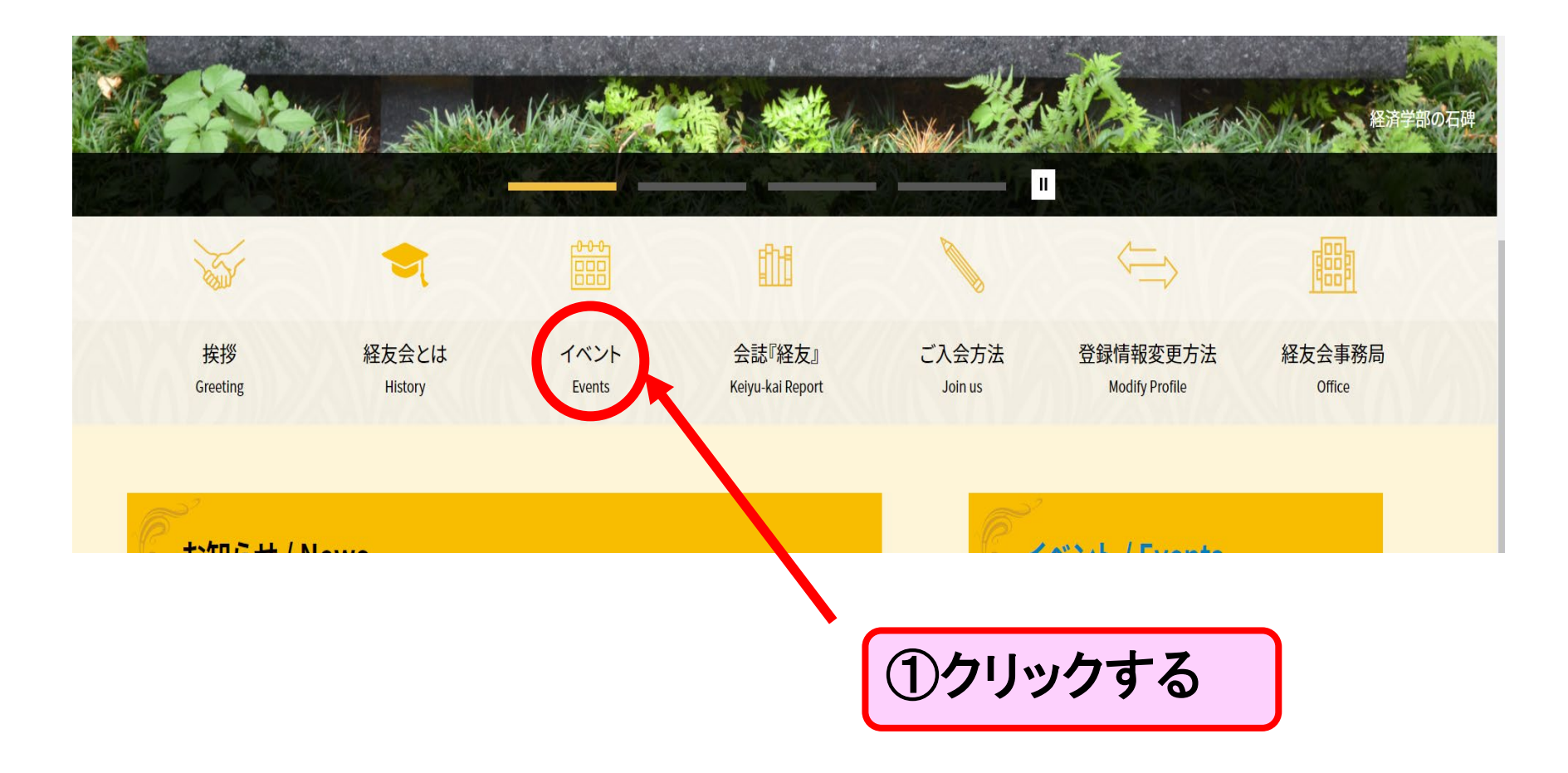

#### イベント開催情報

#### 2021年6月3日 経友会主催・経済学部後援 講演会シリーズ 第3回を開催します。

第3回講演会を以下の通りご案内します。皆様のご参加をお待ち申し上げております。

- 日時 2021年7月15日(木)19:30~21:00
- 開催方法 オンライン URL:開催直前に送信します。
- 講演題目 「統計改革:正確で役に立つ統計を目指して」
- プログラム プログラム(pdf)
- 講演者 肥後 雅博氏 東京大学大学院経済学研究科 教授

定旨, 3000

- 参加いた ①東京大学経済学部 卒業生、教員OB ②東京大学経済学部 教職員、学生
- だける方 ③① 〇のこ家族 ④ し、つの方から事務局にご連絡を頂いた方

こちらのフォームよりお申し込みください。 お申込み 每(用羊III)

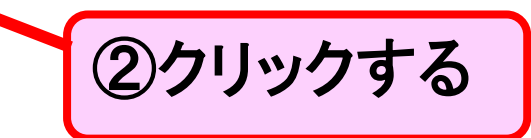

### 3. 登録申込フォーム

| ſ          | 1.お名前 *<br>回答を入力してください                                                                                                    |                  |
|------------|----------------------------------------------------------------------------------------------------|------------------|
|            | 2.ふりがな*                                                                                                    |                  |
| ③該当項目を入力して | <b>3.卒業年度</b><br>回答を入力してください                                                                                                    |                  |
| ください。      | 4.メールアドレス(開催直前にURLをメールでお送りします) *<br>回答を入力してください                                                                                                    |                  |
|            | <ul> <li>5.該当項目を以下よりお選び下さい。*</li> <li>① 東京大学経済学部 卒業生、教員OB</li> <li>② 東京大学経済学部 教職員、学生</li> <li>③ ① 、 ②のご家族</li> <li>③ ① 、 ②の方から事務局にご連絡を頂いた方</li> </ul> | ④「送信」をクリック<br>する |
|            | 送信<br>「私に住」が1919年の一、不正使用を報告する                                                                                                    |                  |

\* 必須

## これで申込登録は完了です。 講演会URLは上記のメールアドレスに開催1週間ほど前にお送りします。

このコンデンツはフォームの所有者が作成したものです。送信したデータはフォームの所有者に送信されます。Microsoft は、このフォーム の所有者を含むお客様のプライバシーやセキュリティの取り扱いに関して一切の責任を負いません。パスワードを記載しないでください。 Powered by Microsoft Forms J このフォームの所有者は、応答データの使用方法についてのプライバシーに関する声明を提供していません。個人情報や観密情報を記載し

【登録申込フォーム】 経友会主催・経済学部後援 講演会シリーズ 第3回

日 時:2021年7月15日(木)19:30-21:00 講演者:肥後 雅博教授(東京大学大学院経済学研究科) 演 題:「統計改革:正確で役に立つ統計を目指して」